# Pexip: User guide for consumers and carers

### **Accessing Pexip**

You will be provided with a link to join the the video call. Open a compatible browser (see TIP below), then follow the link and steps to connect to your appointment.

### TIP

Successful connection to Pexip depends on your internet speed, device and browser. An upload and download speed of at least 1Mbps is required.

You can test your connection speed at <u>www.speedtest.net</u> and check your browser at <u>www.whatismybrowser.com</u>

More system requirement information is available at <u>https://aci.health.nsw.gov.au/</u> <u>statewide-programs/virtual-care/</u> <u>videoconferencing</u>

Approximate data usage for a 15 minute video call is 80MB and for an audio-only call is 10MB.

### **Browser compatibility**

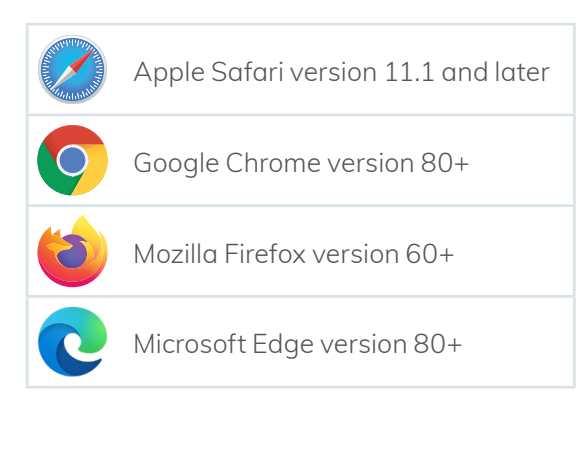

1. Open a recommended browser go to the following link or enter the link provided by your healthcare provider.

#### conference.meet.health.nsw.gov.au/webapp

When you click the link, it will look like this:

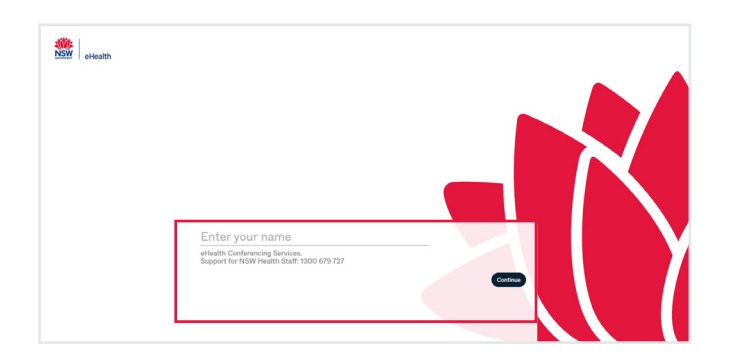

# 2. Type your full name into the box and click 'continue'.

The name you use here will be visible to your healthcare provider and any other people who join the video call.

| John Smith                                                                   |          |
|------------------------------------------------------------------------------|----------|
| eHealth Conferencing Services.<br>Support for NSW Health Staff: 1300 679 727 |          |
|                                                                              | Continue |

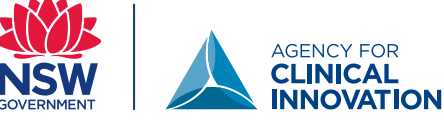

## **Participant information**

# Pexip: User guide for consumers and carers

3. You will see your image and when you speak the green bar will move below your image. This confirms that your sound and camera are working,

Tip: if you cannot see yourself, click the camera icon in the address bar and ensure that you have allowed access to the camera and microphone.

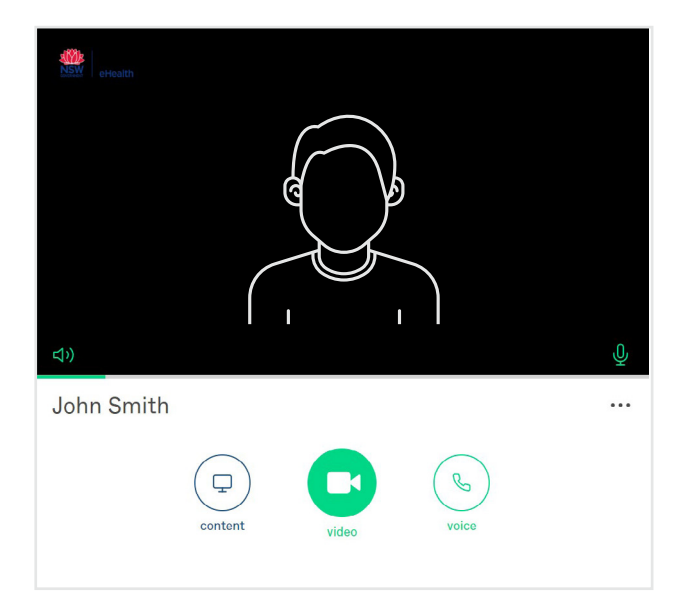

A pop up may appear requesting you to allow your camera and microphone. Please select allow.

| This page is a                   | cessing your camera and microphone.                                             |
|----------------------------------|---------------------------------------------------------------------------------|
| Continue<br>conferen<br>your cam | allowing https://<br>ce.meet.health.nsw.gov.au to access<br>tera and microphone |
| O Always b                       | lock camera and microphone access                                               |
| Microphone:                      | Default - Microphone (USB C 🝷                                                   |
| Camera:                          | USB Camera (0c45:636b) -                                                        |
| This page may                    | need to be reloaded before the new                                              |

 4. Select the green video call button.

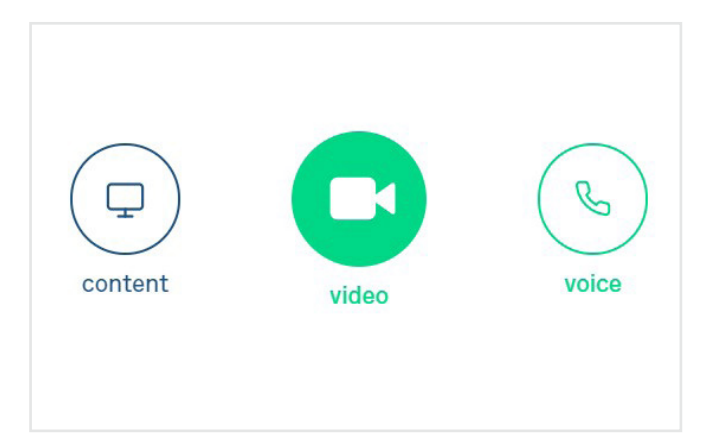

5. A new screen will appear where you enter the Virtual Meeting Room (VMR) number provided to you into the 'Enter VMR number' box in the top right.

The VMR number is a seven or nine digit number commencing with a '4' that will be provided to you by the service.

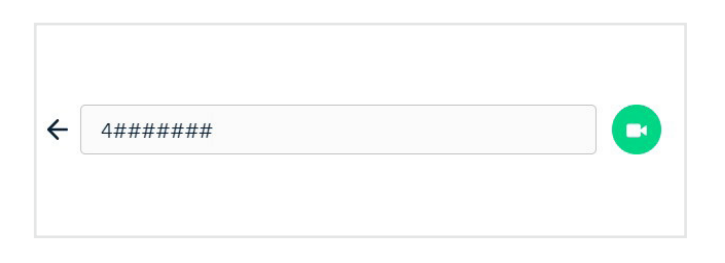

6. Once you enter the VMR, the video icon will turn green. Press this to connect.

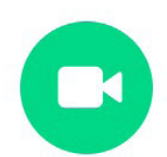

### **Participant information**

# Pexip: User guide for consumers and carers

7. Click the green button to join. You do not need to enter a pin.

| $\times$ |
|----------|
|          |
|          |
|          |
|          |
|          |
|          |

8. You will be in a virtual waiting area. You will be connected shortly. Contact the service for any further questions.

#### **Call controls**

These call controls will auto-hide at the bottom of the window and reappear when you activate the screen (move mouse/touch screen).

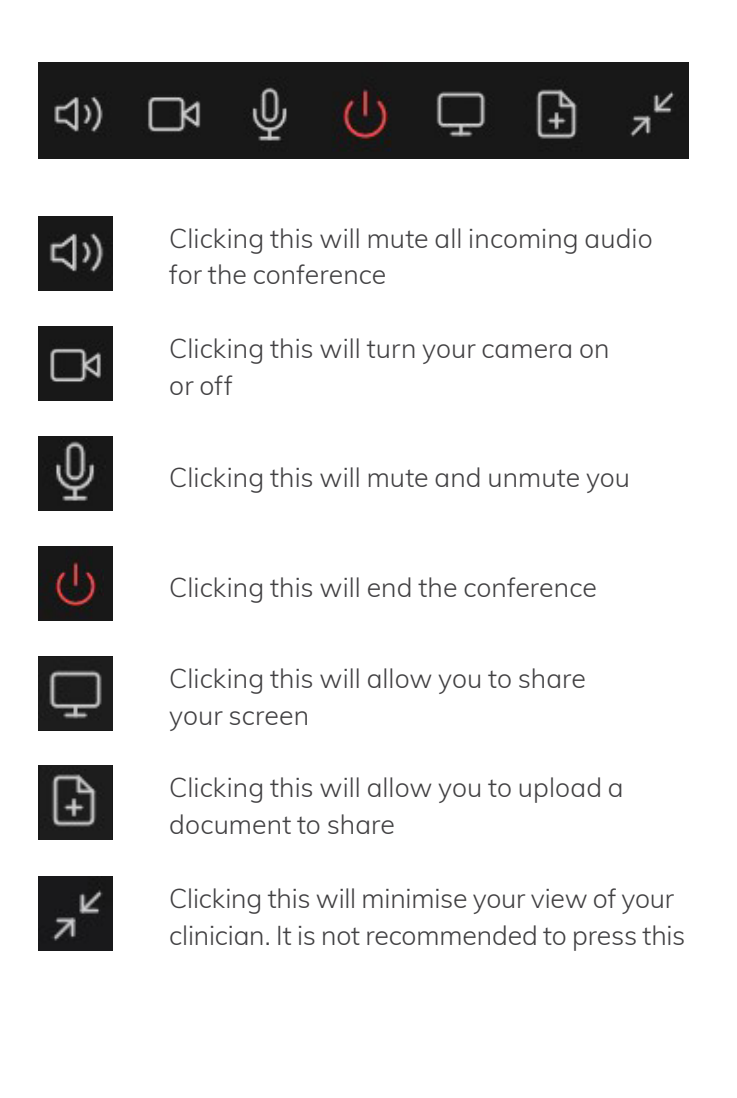

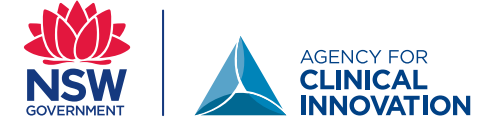